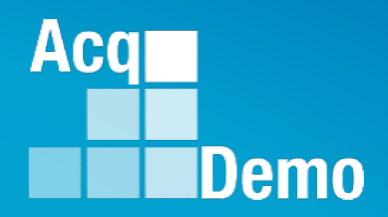

# Some Pay Pool Business Rules May Require Supervisor 2 Approval

# Annual Assessment Supervisor 2 Approval

The following slides may be slightly different when you access CAS2Net due to continuing refinement of CAS2Net.

### Purpose

## This job aid is a guide on the work flow for the CCAS Annual Assessment in CAS2Net.

Acq

Demo

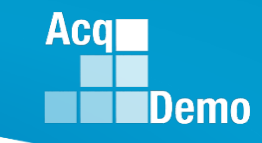

### Annual Assessment – Email Notification Supervisor 1 to Supervisor 2

| Image: Search Current Mailbox (Ctrl+E)   All Unread   Search Lurent Mailbox (Ctrl+E)   Image: Search Current Mailbox (Ctrl+E)   Image: Search Current Mailbox (Ctrl+E)   Image:                                                                                                    | File Ho                  | ime Send                             | / Receive | Folder  | View              | McAfee E-mai                        | l Scan Adobe PDF      | · Q Tell me wha                        | at you war | it to do   |                  |                 |            |                |        |
|----------------------------------------------------------------------------------------------------|--------------------------|--------------------------------------|-----------|---------|-------------------|-------------------------------------|-----------------------|----------------------------------------|------------|------------|------------------|-----------------|------------|----------------|--------|
| New     Delete     Respond     Quick Steps     rs     Move     Tags       Imbox 11     Imbox 11     Imbox 11     Imbox 11     Imbox 11     Imbox 11     Imbox 12     Imbox 12<                                                                                                    | New New<br>Email Items • | िह्ल Ignore<br>🍋 Clean U<br>🌄 Junk र | Delete    | Reply F | Reply Forw<br>All | ard<br>IM →<br>IM →<br>IM →<br>IM → | CAS2Net 2.0           | ← To Manager<br>✓ Done<br>۶ Create New | 4          | Move       | Rules OneNote    | Unread/<br>Read | Categorize | Follow<br>Up ▼ | Search |
| <ul> <li>Favorites</li> <li>All Unread</li> <li>Search Current Mailbox (Ctrl+E)</li> <li>Current Mailbox </li> <li>Current Mailbox <td>New</td><td>Del</td><td>ete</td><td></td><th>Respo</th><td>nd</td><td>Qu</td><td>ick Steps</td><td>G.</td><td></td><td>Move</td><td></td><td>Tags</td><td></td><td></td></li></ul> | New                      | Del                                  | ete       |         | Respo             | nd                                  | Qu                    | ick Steps                              | G.         |            | Move             |                 | Tags       |                |        |
| ▲ Favorites       All Unread       Search Current Mailbox (Ctrl+E) <ul> <li>Current Mailbox (Ctrl+E)</li> <li>Current Mailbox (Ctrl+E)</li> <l< td=""><td>÷ ک 📰</td><td></td><td></td><td></td><th></th><td></td><td></td><td></td><td></td><td></td><td></td><td></td><td></td><td></td><td></td></l<></ul>                                                                                                    | ÷ ک 📰                    |                                      |           |         |                   |                                     |                       |                                        |            |            |                  |                 |            |                |        |
| Inbox 11       !/☆ □ ● FROM SUBJECT       RECEIVED ▼ SIZE       CATEGO ♡ ▲         Sent Items       ▲ Date: Today:       ■         Deleted Items 2       DoNotReply@ Annual Assessment Submitted by Supervisor 1.       Sun 3/3/2019 3:09 PM       27 KB                                                                                                    | ▲ Favorites              | <                                    | All Un    | read    |                   |                                     |                       |                                        | Search (   | Current Ma | ailbox (Ctrl+E)  |                 | P Curr     | ent Mailbo     | ox 👻   |
| Sent Items     Date: Today       Deleted Items 2     DoNotReply@ Annual Assessment Submitted by Supervisor 1   Sun 3/3/2019 3:09 PM 27 KB                                                                                                    | Inbox 11                 |                                      | ! \$  B @ | FROM    | SUE               | JECT                                |                       |                                        |            | RECE       | IVED 🔻           | SIZE            | CATEG      | io 🕅           |        |
| Deleted Items 2     DoNotReply@ Annual Assessment Submitted by Supervisor 1     Sun 3/3/2019 3:09 PM     27 KB                                                                                                    | Sent Items               |                                      | 4 Date:   | Today   |                   |                                     |                       |                                        |            |            |                  |                 |            |                |        |
|                                                                                                    | Deleted Items            | s <b>2</b>                           |           | DoNotRe | eply@ Anr         | nual Assessment S                   | ubmitted by Superviso | r 1                                    | visor 1.   | Sun 3      | 8/3/2019 3:09 PM | 27 KB           |            | ►              |        |

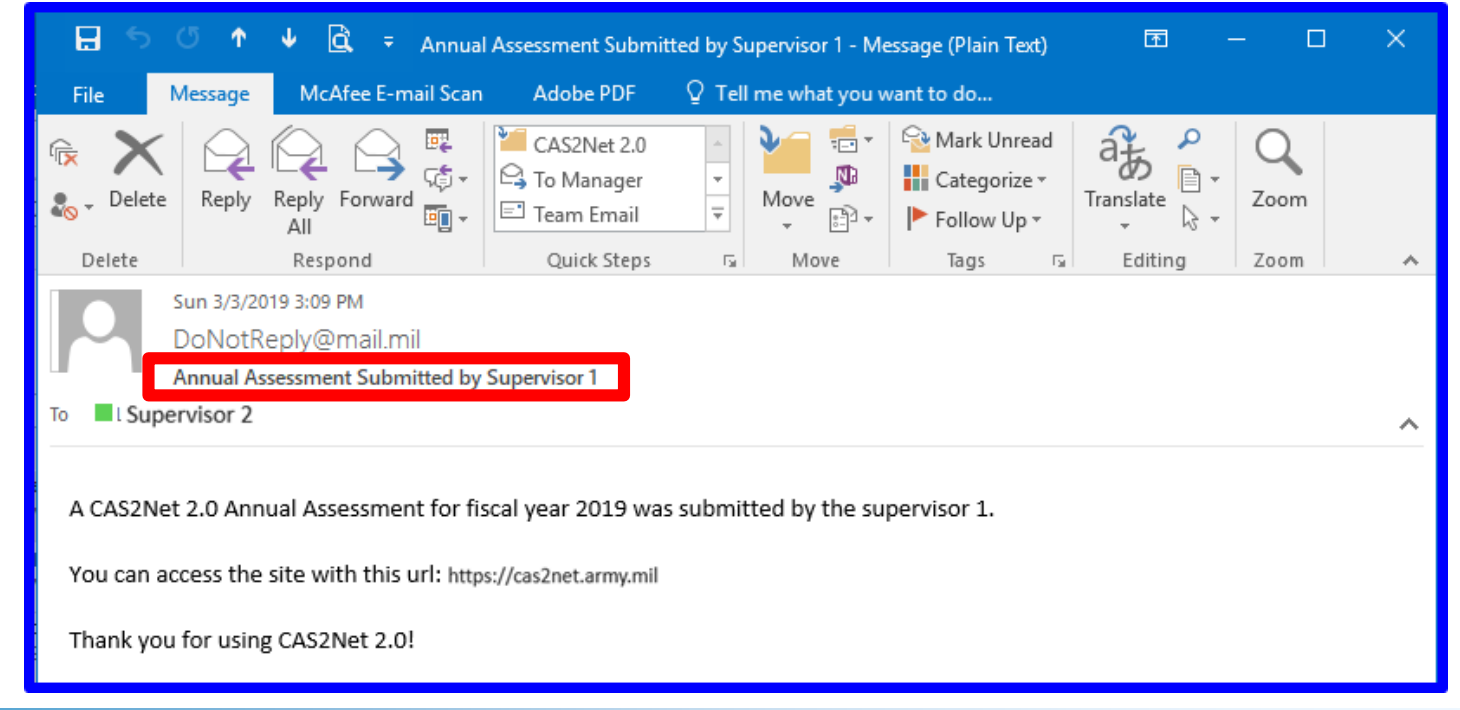

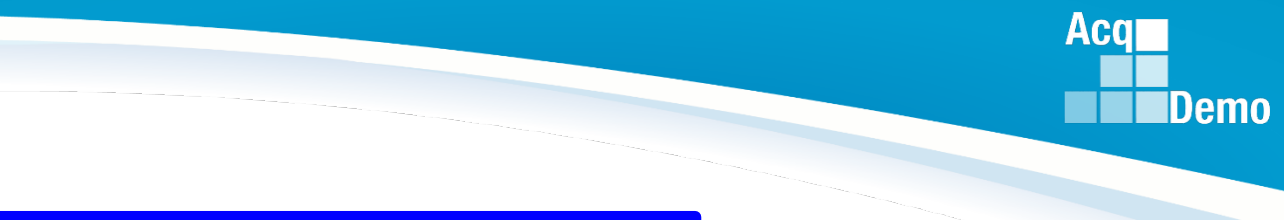

#### **CAS2Net Login**

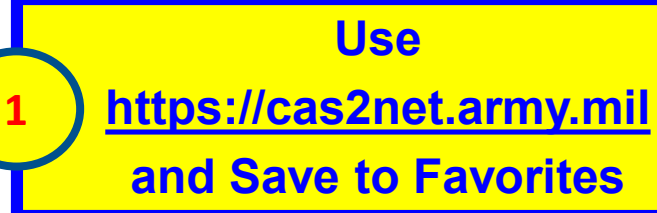

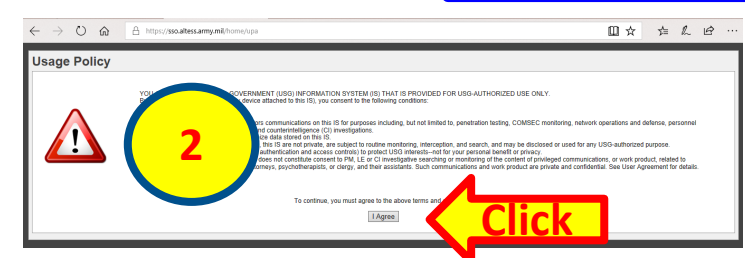

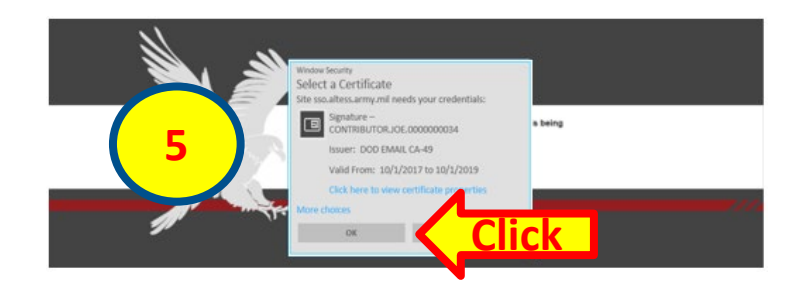

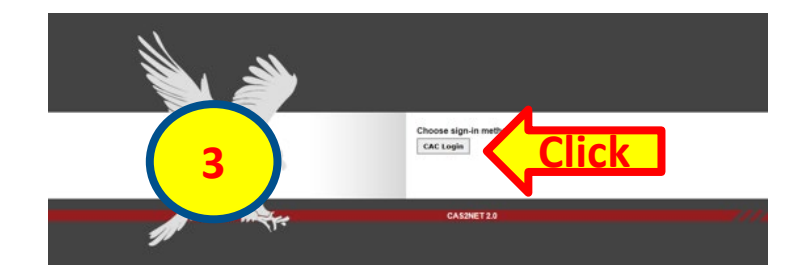

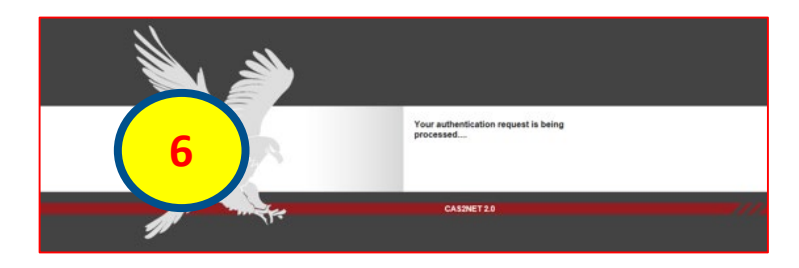

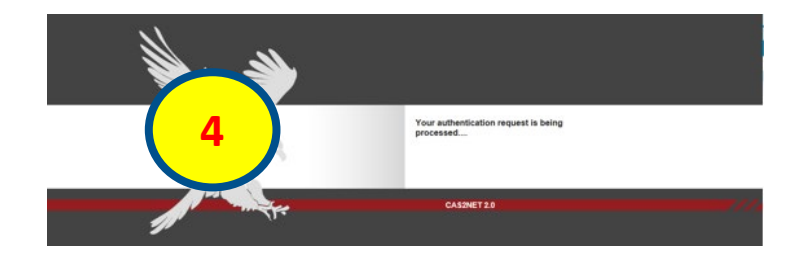

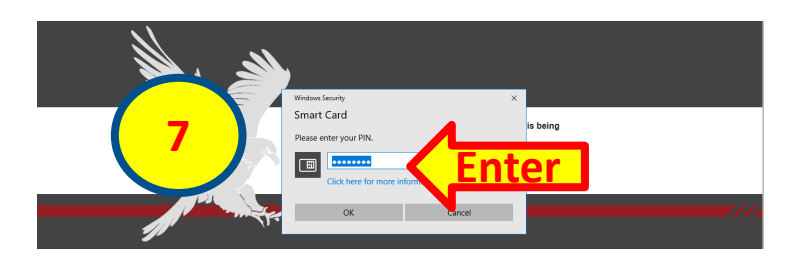

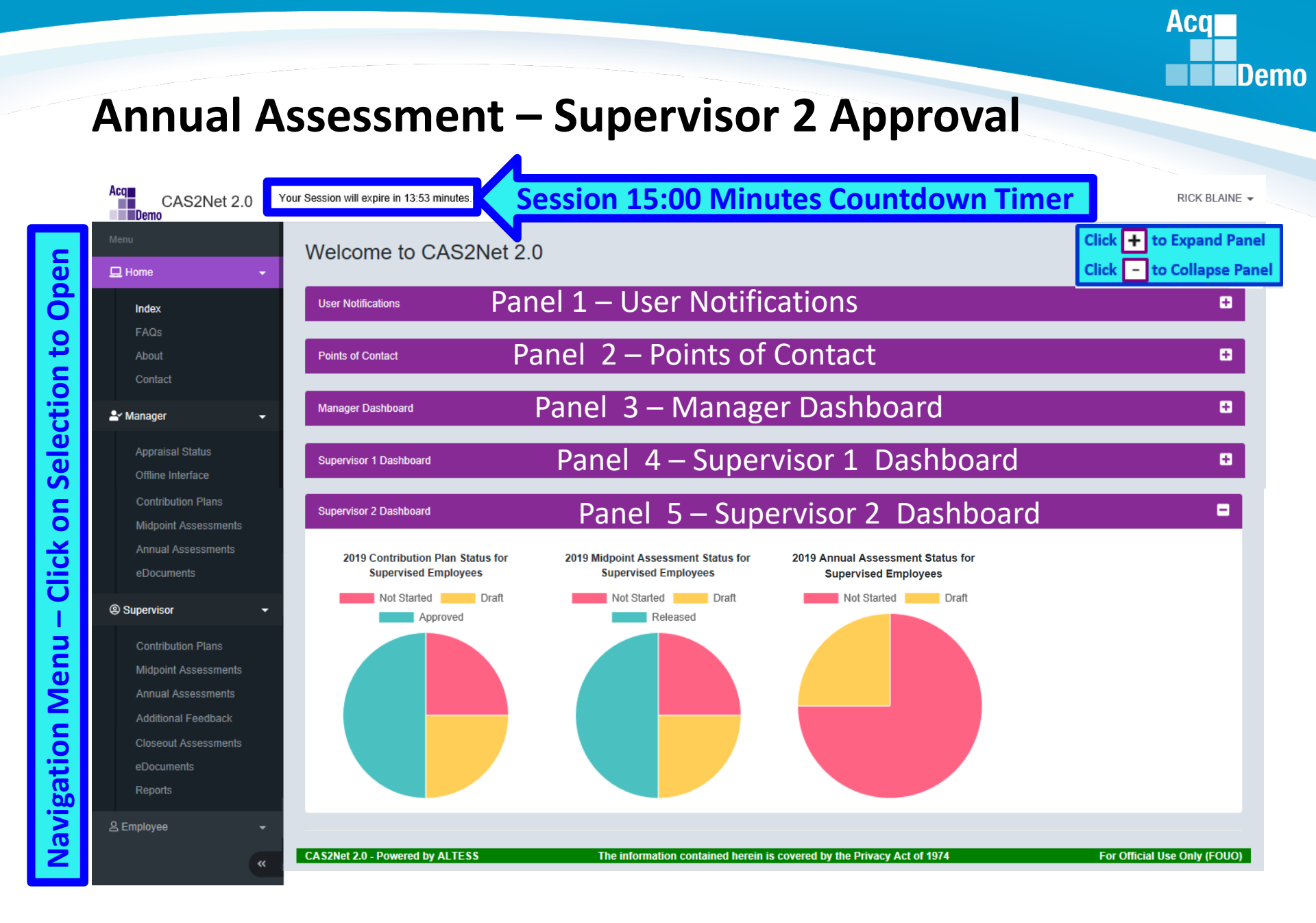

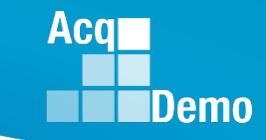

| Menu<br>Le Home -                                                                   | Employee Annual Assessments                                                                                                    |                                                                      |
|-------------------------------------------------------------------------------------|----------------------------------------------------------------------------------------------------|----------------------------------------------------------------------|
| Appraisal Status<br>Offline Interface<br>Contribution Plans<br>Midpoint Assessments | General Information                                                                                                    |                                                                      |
| eD<br>@ Supe<br>& Empk<br>•                                                         | Employee Annual Assessments - Manager       Show 25 v entries       Status       V       Name       Email       Current Supervisor 1       Date Communicated       Supervisor 2 Approval       POIROT, AGATHA       JEROLD.LEE@HCI.MIL     LUND, ILSA       BLAINE, RICK       Showing 1 to 1 of 1 entries                                                                                                    |                                                                      |
| Must Use<br>Supervisor Menu<br>for<br>Supervisor 2 Approval                         | Menu<br>Home  Manager  Appraisal Status Offline Interface Contribution Plans                                                                                                    | •                                                                    |
|                                                                                     | Midpoint Assessments<br>Annual Assessments<br>eDocuments<br>Contribution Plans<br>Medicated Assessments<br>Annual Assessments<br>Medicated Assessments<br>Medicated Assessments<br>Polico A Assessments<br>eDocuments<br>eDocuments<br>e | Search:<br>Supervisor 1<br>UND, ILSA BLAINE, RICK<br>Previous 1 Next |

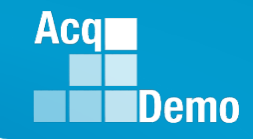

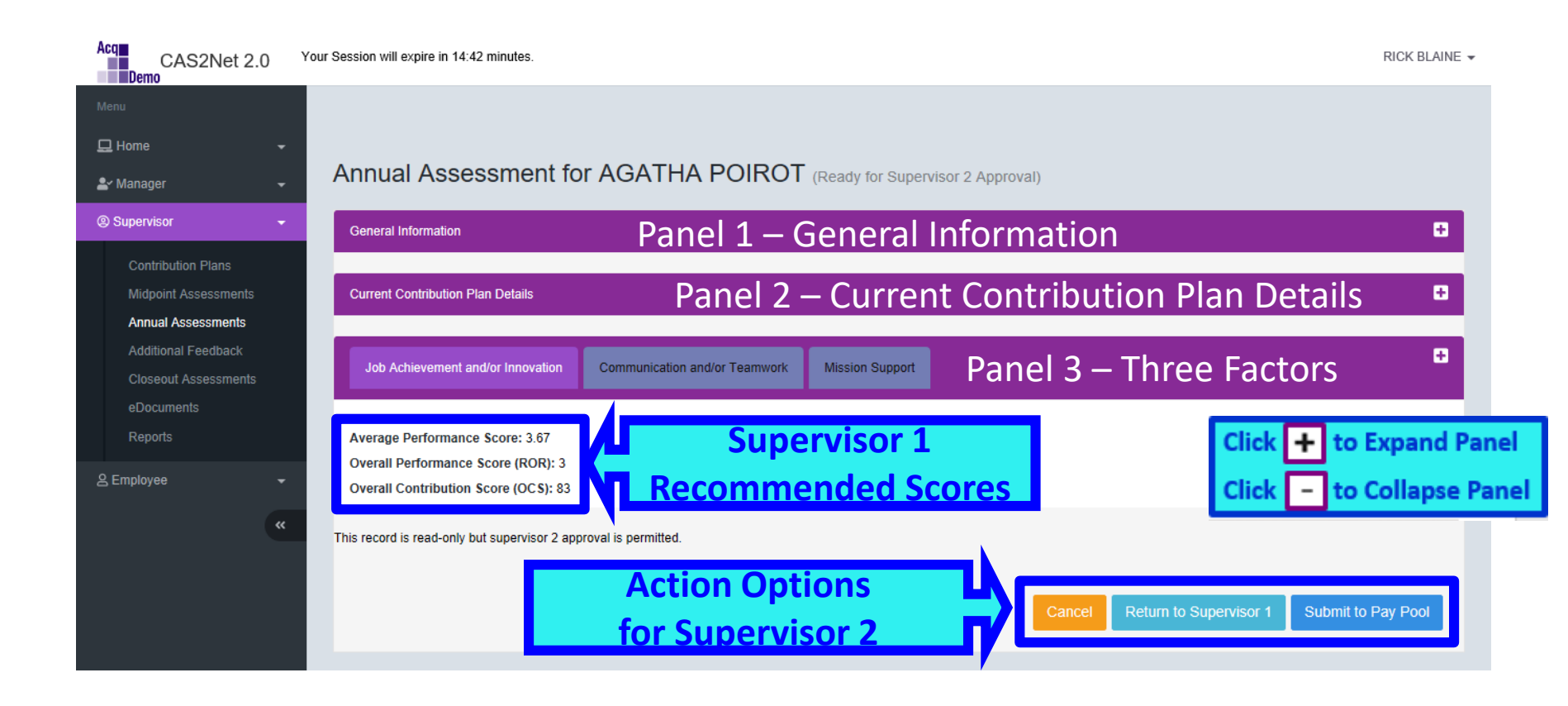

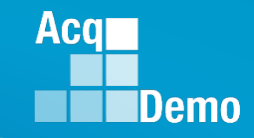

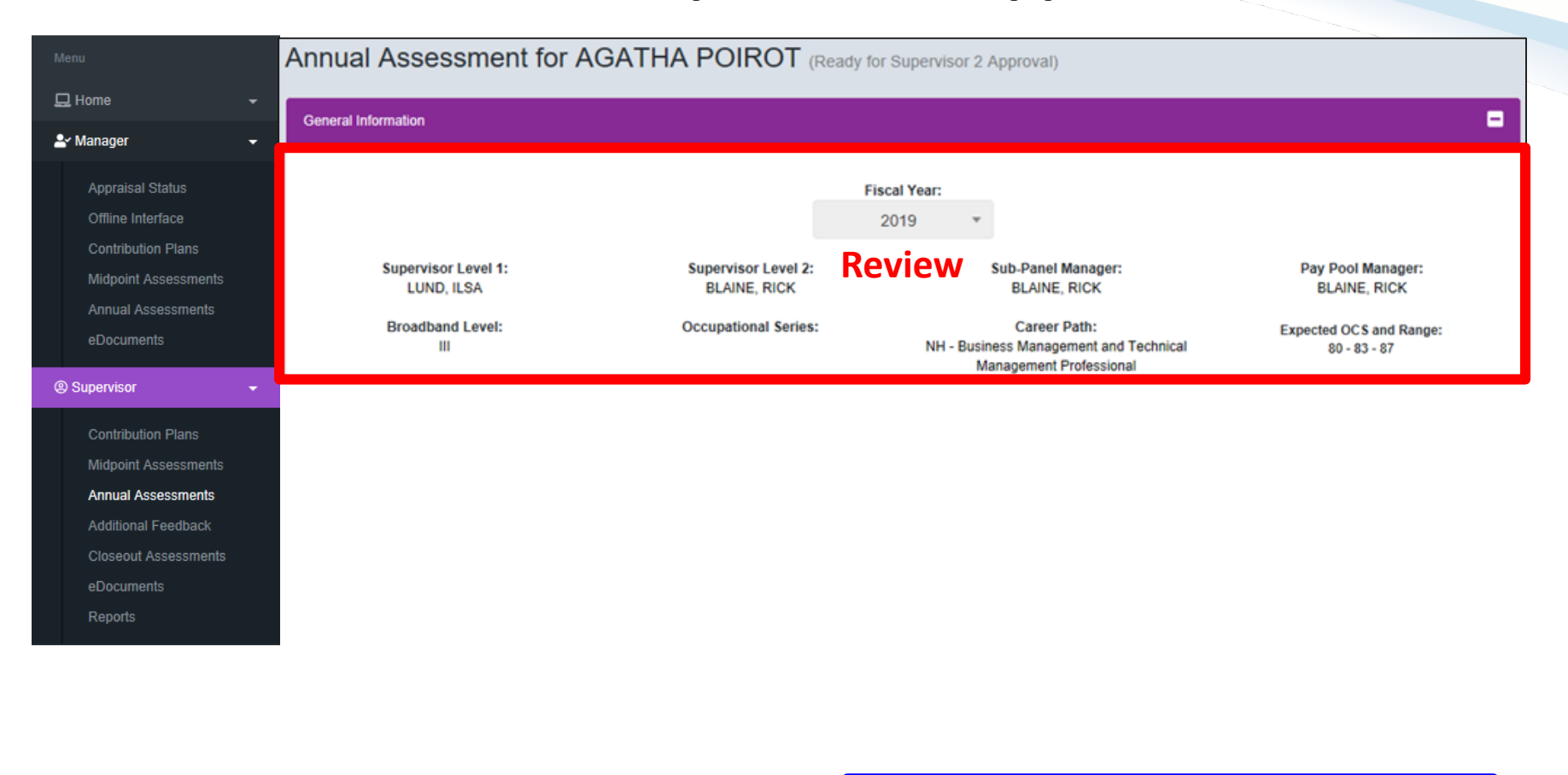

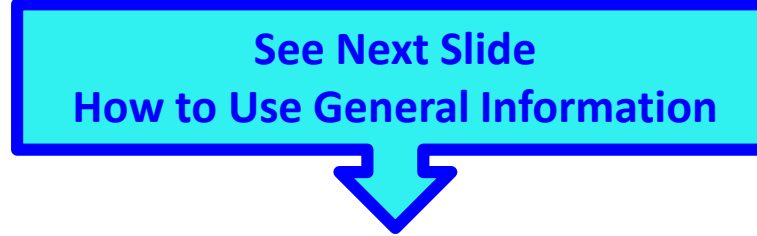

### Annual Assessment – Supervisor 2 – Reviewing Scores

General Information

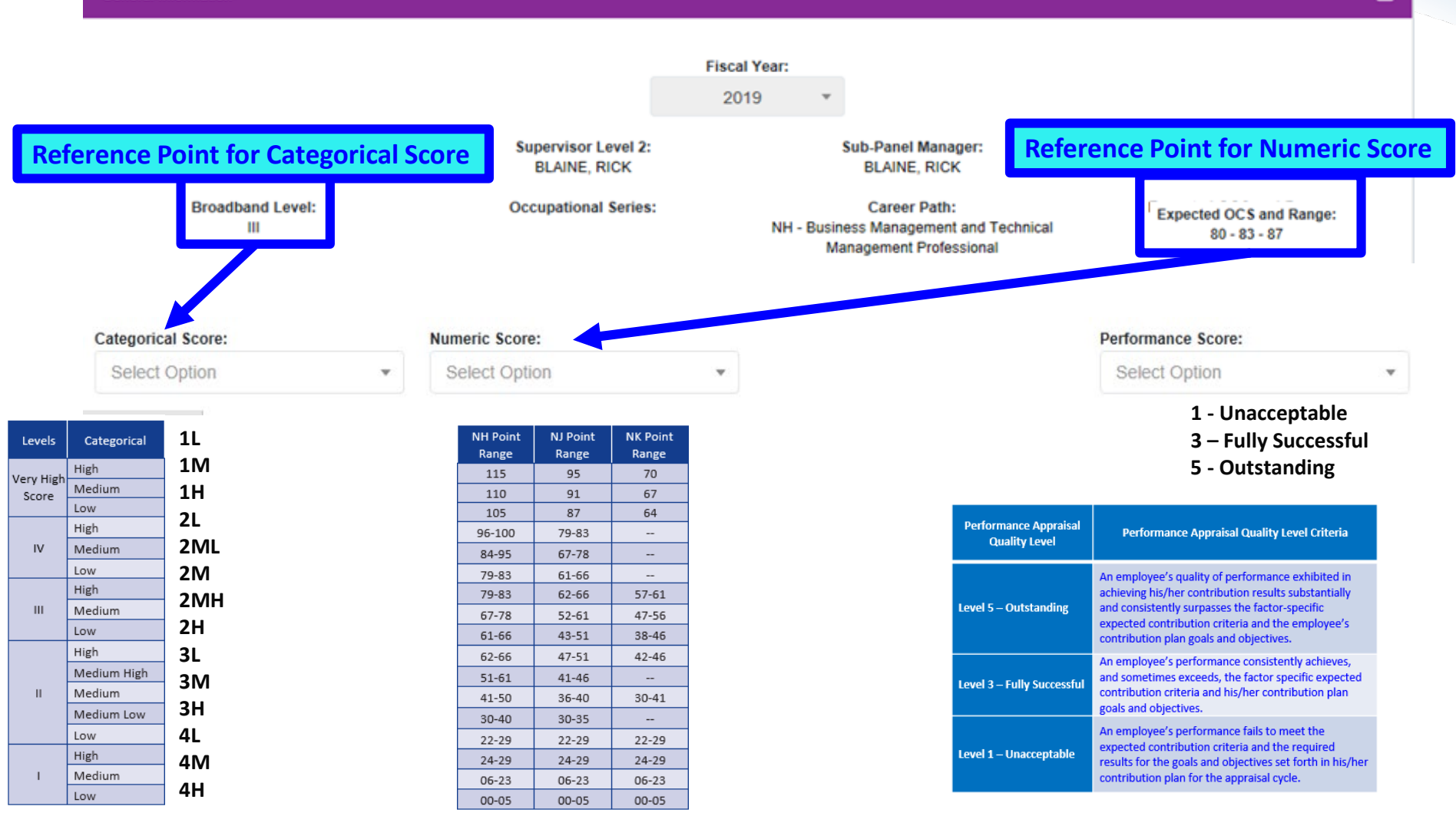

Aca

Demo

-

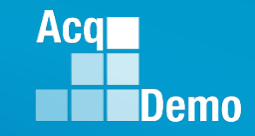

|                                                                                     | Annual Assessment for AGATHA POIROT (Ready for Supervisor 2 Approval)                                                                                                    |   |
|-------------------------------------------------------------------------------------|----------------------------------------------------------------------------------------------------|---|
| 🖵 Home 👻                                                                            | General Information                                                                                                    | - |
| 🚽 Manager 🛛 👻                                                                       |                                                                                                    |   |
| Appraisal Status<br>Offline Interface<br>Contribution Plans<br>Midpoint Assessments | Fiscal Year:         2019       -         Supervisor Level 1:       Supervisor Level 2:       Sub-Panel Manager:       Pay Pool Manager:         LUND, ILSA       BLAINE, RICK       BLAINE, RICK       BLAINE, RICK                                                                                                    |   |
| eDocuments                                                                          | Current Contribution Plan Details                                                                                                    | - |
| Supervisor     Contribution Plans     Michaeint Assessments                         | Contribution Plan Effective Date:<br>10-01-2018                                                                                                    |   |
| Annual Assessments                                                                  | Contribution Plan(s) For Fiscal Year:                                                                                                    |   |
| Additional Feedback                                                                 | Contribution Plan - Effective 10-01-2018 - Approved 03-01-2019                                                                                                    |   |
| Closeout Assessments                                                                | Midpoint Assessment For Fiscal Year:                                                                                                    |   |
| eDocuments<br>Reports                                                               | Midpoint Assert Pervice W 03-01-2019                                                                                                    |   |
|                                                                                     | Individual Objectives:<br>Job Achievement and/or Innovation:<br>Develop a computer program to track material storage and delivery of weapon system parts from the Supply Department to the Operating Forces.<br>Communication and/or Teamwork:<br>Coordinate with organization elements and contractors to resolve a classified e-mail problem.<br>As the Help Desk Assistant, assist over 300 Operating Forces customers monthly by providing accurate and timely responses to all questions and requests for assistance.<br>Volunteer to lead teaching six Microsoft Office classes and various administrative correspondence courses.<br>Mission Support:<br>Establish contact with matrix activities, HQ, and other services and agencies to provide/maintain accurate information on the widget amplification program. |   |

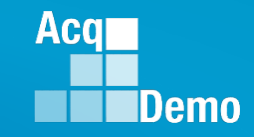

|                                                                 | Annual Assessment for AGATHA POIROT (Ready for Supervisor 2 Approval)                                                                                                    |
|-----------------------------------------------------------------|----------------------------------------------------------------------------------------------------|
| Home -                                                          | General Information                                                                                                    |
| 🚽 Manager 🛛 👻                                                   |                                                                                                    |
| Appraisal Status                                                | Current Contribution Plan Details                                                                                                    |
| Offline Interface<br>Contribution Plans<br>Midpoint Assessments | Job Achievement and/or Innovation Communication and/or Teamwork Mission Support                                                                                                    |
| Annual Assessments<br>eDocuments                                | Factor Description                                                                                                    |
| Supervisor                                                      | Employee Assessment                                                                                                    |
| Contribution Plans                                              | improved delivery time on average by 20 days as of the mid-point of the rating period. By the end of the fiscal year, the computer program was adopted by all the command's six PMO. The impact command-wide resulted in a 27% savings in reorder costs and imp[roved delivery time on average by 18.5 days.                                                                                                    |
| Midnoint Accocomonte                                            | Certification, one course remaining; scheduled for last class October.                                                                                                    |
| Annual Assessments                                              | CLPs 76 for this fiscal year.                                                                                                    |
| Additional Feedback                                             |                                                                                                    |
| Closeout Assessments                                            | Cotegorical Rearry / Deformance Rearry 0                                                                                                    |
| eDocuments                                                      | Categorical score: 4L Numeric score: 5                                                                                                    |
| Reports                                                         | Supervisor 1 Assessment                                                                                                    |
|                                                                 | Concur with employee self-assessment. The computer program, Widget Amplification Storage Parts and Delivery Reorder Tracking System (WASP DRTS), was an innovation development by Agatha. The WASP DRTS has proven to be accurate and reliable with virtual readiness reports. WASP DRTS was deployed 65 days ahead of schedule and after two months, WASP DRTS was adopted by the eight other PMOs. With the PM-wide use, reorder costs have been reduced by 29% and delivery time has improved by 18 days by the end of the fiscal year. A significant improvement since the mid-point. Agatha clearly consistently exceeded expectations and was outstanding in the development, and deployment of WASP DRTS for the PM. |

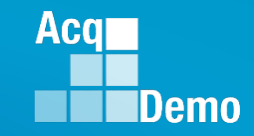

|                                            | Annual Assessment for AGATHA POIROT (Ready for Supervisor 2 Approval)                                                                                                    |
|--------------------------------------------|----------------------------------------------------------------------------------------------------|
| Home -                                     | General Information                                                                                                    |
| 🚽 Manager 🛛 👻                              |                                                                                                    |
| Appraisal Status                           | Current Contribution Plan Details                                                                                                    |
| Offline Interface                          |                                                                                                    |
| Contribution Plans<br>Midpoint Assessments | Job Achievement and/or Innovation Communication and/or Teamwork Mission Support                                                                                                    |
| Annual Assessments                         |                                                                                                    |
| eDocuments                                 | Factor Description                                                                                                    |
| 🙁 Supervisor 🗸 🗸                           | Employee Assessment                                                                                                    |
| Contribution Plans                         | This year I planned to publish three technical journal articles on program analysis on widget amplification but submitted five of which four were published. The result impacted in a desired advancement in the project in direct support of our mission to better project the risk assessment.                                                                                                    |
| Midnaint Accoccmente                       | Coordinated with all nine PMO's and the headquarters and 79 contractors to resolve a classified e-mail problem that resulted in the enhancement of operational security for all parties involved. This                                                                                                    |
| Annual Assessments                         | solution was adopted command-wide 65 days ahead of the projected operational date. <b>Review</b>                                                                                                    |
| Additional Feedback                        | Catagorical Secret 24 Defermance Secret 2                                                                                                    |
| Closeout Assessments                       | Categorical score: 3H Numeric Score: 83 Performance Score: 3                                                                                                    |
| eDocuments                                 | Supervisor 1 Assessment                                                                                                    |
| Reports                                    | Concur with employee self-assessment. In addition to the planned three technical journal articles on program analysis on widget amplification, Agatha submitted two more for publication. The result impacted in a desired advancement of the WASP DRTS in direct support of our mission that better projected the risk associated with cost increases on delivery time.                                                                                       |
|                                            | Agatha coordinated with all nine PMO's and the headquarters and 79 contractors to resolve a classified e-mail problem that resulted in the enhancement of operational security for all parties involved. This solution was adopted command-wide 65 days ahead of the projected operational date. To ensure continuous operation she developed a user guide that was clear and concise in the purpose and desired outcome of the enhanced operational security. |

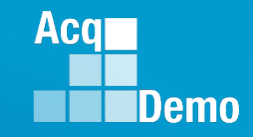

| Menu                                                              | Annual Assessment for AGATHA POIROT (Ready for Supervisor 2 Approval)                                                                                                    |
|-------------------------------------------------------------------|----------------------------------------------------------------------------------------------------|
| 🖵 Home 🗸 🗸                                                        | General Information                                                                                                    |
| 🚽 Manager 🛛 👻 🗸                                                   |                                                                                                    |
| Appraisal Status<br>Offline Interface                             | Current Contribution Plan Details                                                                                                    |
| Contribution Plans<br>Midpoint Assessments                        | Job Achievement and/or Innovation Communication and/or Teamwork Mission Support                                                                                                    |
| Annual Assessments<br>eDocuments                                  | Factor Description                                                                                                    |
| 🙁 Supervisor 🗸 👻                                                  | Employee Assessment                                                                                                    |
| Contribution Plans<br>Midnoint Assossments                        | Volunteered to take the lead in developing and teaching six Microsoft Office classes and various administrative correspondence courses to other Office Automation Assistants and division personnel. The Director made the training mandatory for all action officers that resulted in 12 additional classes. This <u>saved \$167, 343.67</u> in TAD and vendor development and training costs, which was then allocated to other unfinanced requirements across the command. |
| Annual Assessments<br>Additional Feedback<br>Closeout Assessments | Categorical Score: 4M Numeric Score: 84 Performance Score: 3 Supervisor 1 Assessment                                                                                                    |
| eDocuments<br>Reports                                             | Volunteered to take the lead in developing and teaching six Microsoft Office classes and various administrative correspondence courses to other Office Automation Assistants and division personnel. The Director made the training mandatory for all action officers that resulted in 12 additional classes. This saved \$167, 343.67 in TAD and vendor development and training costs, which was then allocated to other unfinanced requirements across the command.        |
|                                                                   |                                                                                                    |
|                                                                   | Average Performance Score: 3.67                                                                                                    |
|                                                                   | Overall Performance Score (ROR): 3                                                                                                    |
|                                                                   |                                                                                                    |
|                                                                   | This record is read-only but supervisor 2 approval is permitted.                                                                                                    |
|                                                                   | Action Options<br>for Supervisor 2                                                                                                    |
|                                                                   |                                                                                                    |

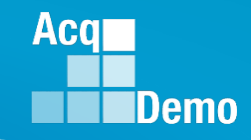

Cancel

#### = Cancel, direct back to list of annual assessments

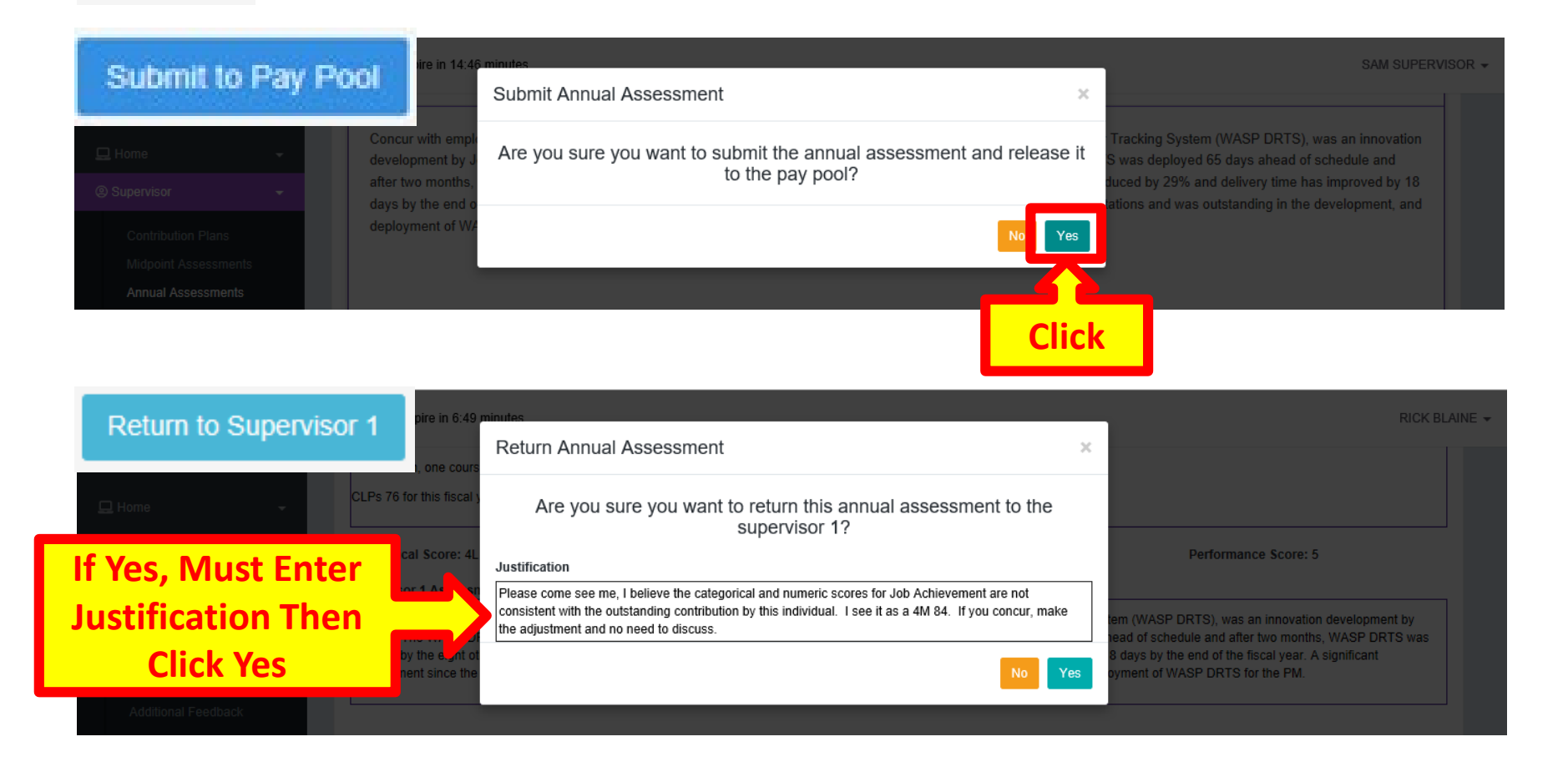

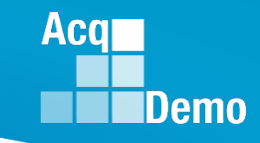

#### Annual Assessment – Email Notification Return to Supervisor 1

| File Home Send / Re               | eceive Folder              | View McAfee E-mail Scan Adobe PDF ♀ Tell me wh                                                                                                    | at you want to do                                          |                                                                                                    |                                                 |
|-----------------------------------|----------------------------|----------------------------------------------------------------------------------------------------|------------------------------------------------------------|----------------------------------------------------------------------------------------------------|-------------------------------------------------|
| New Email Items v                 | Delete Reply Rep<br>Al     | Im Meeting     Im meeting     Im meeting | Move Rules OneNote                                         | Unread/ Categorize Follow<br>Read                                                                                                    |                                                 |
| New Delete                        |                            | Respona Quick Steps                                                                                                    | 1 <sub>21</sub> Move                                       | lags                                                                                                    |                                                 |
| ▲ Favorites <sup>&lt;</sup>       |                            |                                                                                                    | Search Current Mailbox (Ctrl+E)                            | Q Current Mailbox                                                                                                    |                                                 |
| Inbox 11                          | 谷口 0 FROM                  | SUBJECT                                                                                                    | RECEIVED V                                                 | SIZE CATEGO                                                                                                    |                                                 |
| Sent Items Deleted Items 2        | Date: To los<br>DoNotReply | m. Annual Assessment Returned by Supervisor 2                                                                                                    | Sun 3/3/2019 4:32 PM<br>sor 2.                             | 28 KB                                                                                                    |                                                 |
| DCHRMS 12<br>Legislative Proposal | DoNotRepl<br>A CAS2Net     |                                                                                                    |                                                            | icer 2 Marrage (Disig Taut)                                                                                                    | 雨 − ⊓ ×                                         |
|                                   |                            | File Message McAfee E-mail Scan                                                                                                    | Adobe PDF Q Tell me v                                      | what you want to do                                                                                                    |                                                 |
|                                   |                            | Image: Constraint of the second second se       | CAS2Net 2.0<br>To Manager<br>Team Email<br>Quick Steps     | ve Direction of the second second sec | Translate<br>Editing Zoom                       |
|                                   |                            | Sun 3/3/2019 4:32 PM<br>DoNotReply@mail.mil<br>Annual Assessment Returned by Supe                                                                                                    | rvisor 2                                                   |                                                                                                    | ^                                               |
|                                   |                            | A CAS2Net 2.0 Annual Assessment for fiscal                                                                                                    | year 2019 was returned by                                  | y the supervisor 2.                                                                                                    |                                                 |
| Reason fo<br>Return to            |                            | The reason is as follows:<br>Please come see me, I believe the categoric<br>outstanding contribution by this individual.                                                                                                    | al and numeric scores for J<br>I see it as a 4M 84. If you | ob Achievement are not co<br>concur, make the adjustme                                                                                                    | nsistent with the<br>nt and no need to discuss. |
| Supervisor                        | -                          | You can access the site with this url: https:/                                                                                                    | //cas2net.army.mil                                         |                                                                                                    |                                                 |
|                                   |                            | Thank you for using CAS2Net 2.0!                                                                                                    |                                                            |                                                                                                    |                                                 |

#### Annual Assessment – Supervisor 2 Approval Supervisor 1

| Menu                                                       | Welcome to CAS2Net 2.0                                                                                                    |
|------------------------------------------------------------|----------------------------------------------------------------------------------------------------|
| Index                                                      | User Notifications                                                                                                    |
| FAQs<br>About<br>Contact<br>© Supervisor -<br>& Employee - | 03-03-2019 - Annual Assessment Returned by Supervisor 2<br>03-03-2019 - Annual Assessment Submitted by Employee<br>03-03-2019 - Midpoint Assessment Submitted by Employee<br>03-03-2019 - Midpoint Assessment Submitted by Employee |
|                                                            |                                                                                                    |

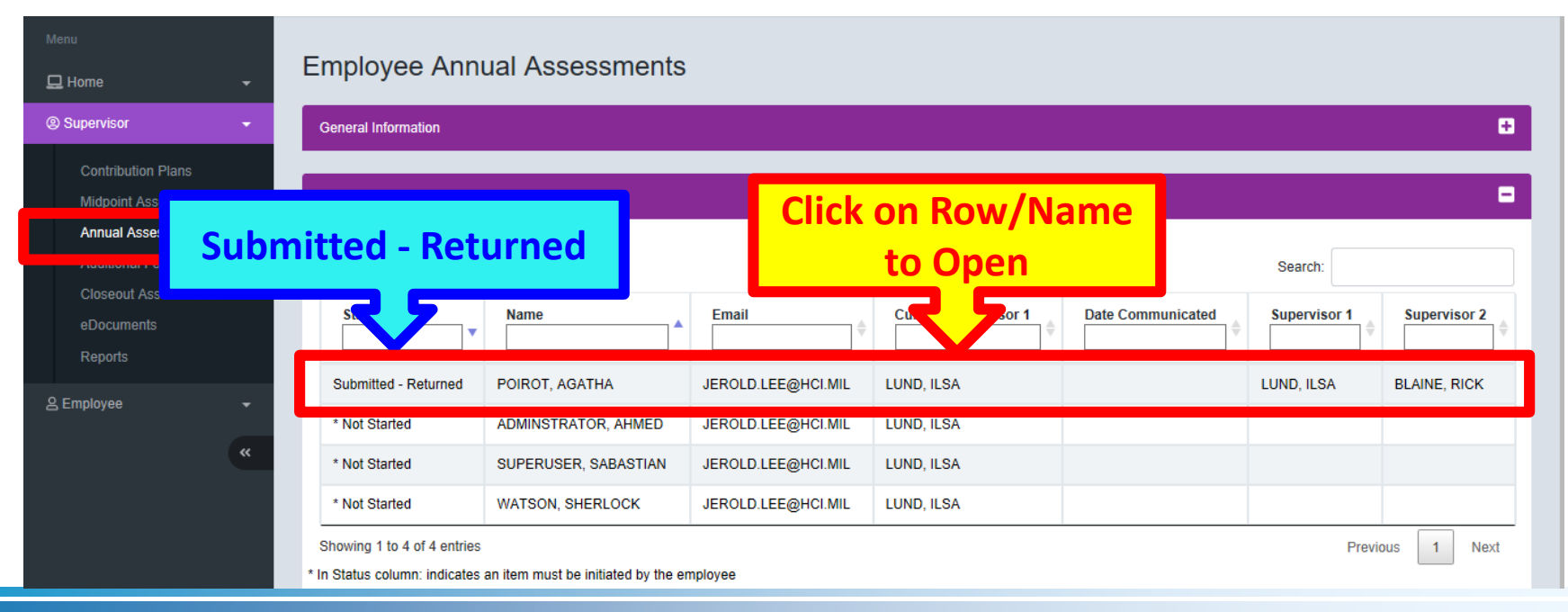

Acq

Demo

#### **Annual Assessment – Supervisor 1**

If Supervisor 1 concurs with Supervisor 2's recommendation, opens Annual Assessment, makes change to Categorical and Numeric Scores

| Job Achievement and/or Innovation | Com  | munication and/or Teamwork | Mission Su | oport |             |           |            |                        |  |  |
|-----------------------------------|------|----------------------------|------------|-------|-------------|-----------|------------|------------------------|--|--|
| Categorical Score:                |      | Numeric Score:             |            |       |             |           | Performanc | e Score:               |  |  |
| 4M :                              | ××   | 84                         | ××         |       |             |           | 5          | <b>X</b> ~             |  |  |
|                                   |      |                            |            |       | Cancel Save | Return to | Employee   | Submit to Supervisor 2 |  |  |
| and Click Submit to               | o Su | pervisor 2                 |            |       |             |           |            | Click                  |  |  |

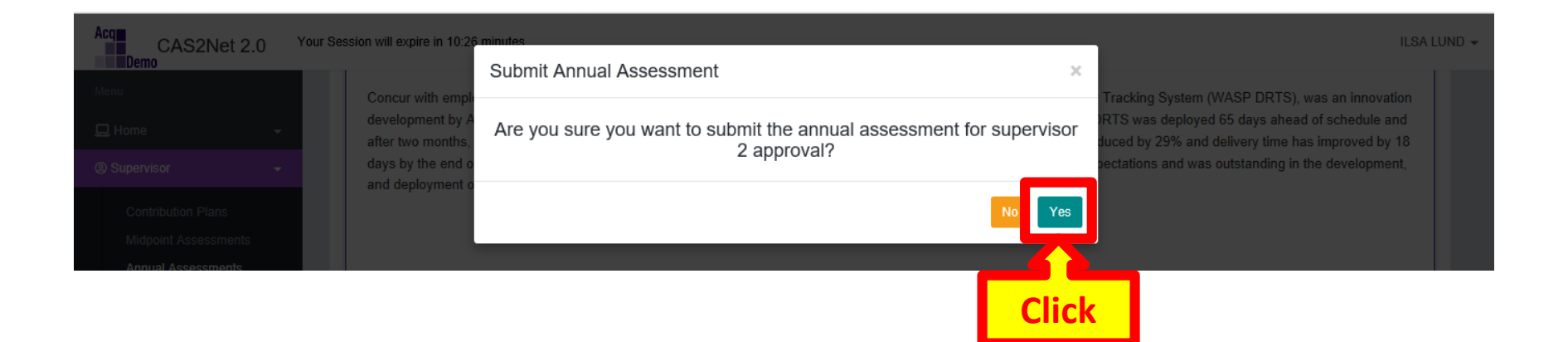

Acq

Demo

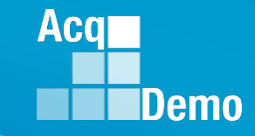

#### **Annual Assessment – Email Notification**

| File Ho                                      | me Send                               | / Receive | Folder | Vie            | ew 🛛                  | McAfee E-mail               | Scan Adobe PDF | ♀ Tell me wha                                                       | t you war   | nt to do  |           |                  |                 |            |                |                     |
|----------------------------------------------|---------------------------------------|-----------|--------|----------------|-----------------------|-----------------------------|----------------|---------------------------------------------------------------------|-------------|-----------|-----------|------------------|-----------------|------------|----------------|---------------------|
| New New<br>Email Items •                     | िह्न Ignore<br>🍋 Clean Up<br>🎝 Junk र | Delete    | Reply  | Reply I<br>All | Forward               | Meeting<br>⊊ IM ▾<br>More ▾ | CAS2Net 2.0    | <ul> <li>G Manager</li> <li>✓ Done</li> <li>✓ Create New</li> </ul> | *<br>*<br>• | Move      | Rules     | <b>N</b> oneNote | Unread/<br>Read | Categorize | Follow<br>Up + | Searci<br>Ac<br>Fil |
| New                                          | Dele                                  | te        |        | R              | espond                |                             | Quick Steps    |                                                                     |             |           | Move      |                  |                 | Tags       |                |                     |
| <b>∷</b> 5 ⇒                                 |                                       |           |        |                |                       |                             |                |                                                                     |             |           |           |                  |                 |            |                |                     |
| ▲ Favorites                                  | `                                     | All Un    | read   |                |                       |                             |                |                                                                     | Search (    | Current N | lailbox ( | Ctrl+E)          |                 | Curre      | ent Mailbo     | • x                 |
| Inbox 11                                     |                                       | ! \$ B @  | FROM   |                | SUBJEC                | Т                           |                |                                                                     |             | REC       | EIVED     | •                | SIZE            | CATEG      | 0 Ÿ            |                     |
| Sent Items                                   |                                       | ▲ Date:   | Today  |                |                       |                             |                |                                                                     |             |           |           |                  |                 |            |                |                     |
| Deleted Items 2 DoNotReply@ Annual Assessmen |                                       |           |        | Assessment Su  | bmitted by Supervisor | 1<br>ed by the superv       | isor 1.        | Sun                                                                 | 3/3/201     | 9 4:52 PM | 28 KB     |                  | ►               |            |                |                     |

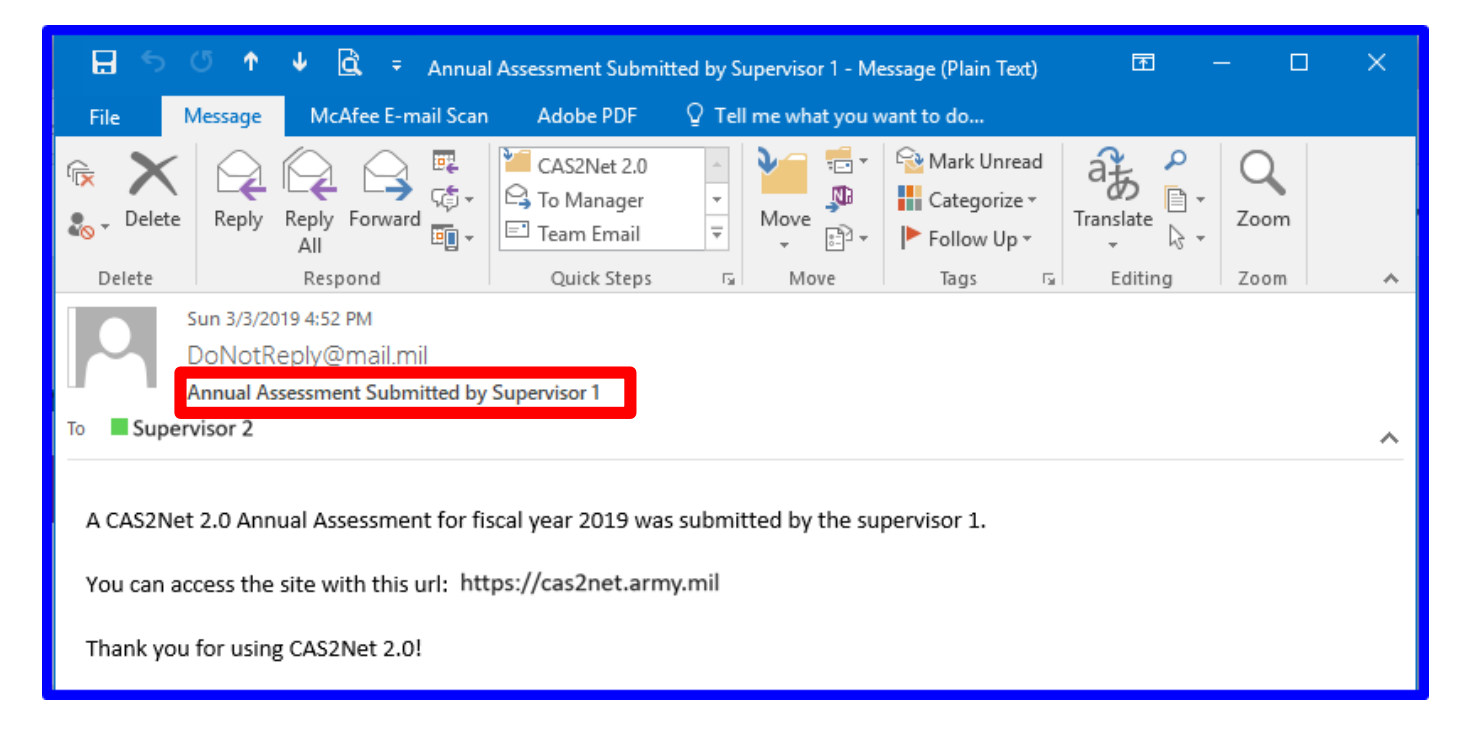

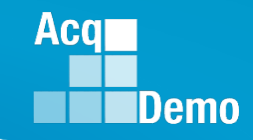

| Menu                                        | Annual Assessment for AGATHA POIROT (Ready for Supervisor 2 Approval)                                                                                                    |
|---------------------------------------------|----------------------------------------------------------------------------------------------------|
| 🖵 Home 🗸 👻                                  |                                                                                                    |
| 🛓 Manager 🚽 🚽                               | General Information +                                                                                                    |
| Supervisor -                                | Current Contribution Plan Details                                                                                                    |
| Contribution Plans                          |                                                                                                    |
| Midnoint Assessments                        |                                                                                                    |
| Annual Assessments                          | Job Achievement and/or innovation and/or reamyork Mission Support                                                                                                    |
| Additional Feedback<br>Closeout Assessments | Factor Description                                                                                                    |
| eDocuments                                  | Employee Assessment                                                                                                    |
| Reports                                     | Developed a computer program to track material storage and delivery of widget amplification parts from the G-4 to the PMO and testers. This tracking system cut reorder costs by 20% and                                                                                                    |
|                                             | improved delivery time on average by 20 days as of the mid-point of the rating period. By the end of the fiscal year, the computer program was adopted by all the command's six PMO. The impact command-wide resulted in a 27% savings in reorder costs and imp[roved delivery time on average by 18.5 days.                                                           |
| E chipito .                                 | Certification, one course remaining; scheduled for last class October.                                                                                                    |
| *                                           | CL Ps 76 for this fiscal year                                                                                                    |
|                                             |                                                                                                    |
|                                             | Categorical Score: 4M Review Section(s) Updated by Supervisor 1nce Score: 5                                                                                                    |
|                                             | Supervisor 1 Assessment                                                                                                    |
|                                             | Concur with employee self-assessment. The computer program, Widget Amplification Storage Parts and Delivery Reorder Tracking System (WASP DRTS), was an innovation development by                                                                                                    |
|                                             | Agatha. The WASP DRTS has proven to be accurate and reliable with virtual readiness reports. WASP DRTS was deployed 65 days ahead of schedule and after two months, WASP DRTS was adopted by the eight other PMOs. With the PM-wide use, reorder costs have been reduced by 29% and delivery time has improved by 18 days by the end of the fiscal year. A significant |
|                                             | improvement since the mid-point. Agatha clearly consistently exceeded expectations and was outstanding in the development, and deployment of WASP DRTS for the PM.                                                                                                    |
|                                             |                                                                                                    |
|                                             | Average Performance Score: 3.67                                                                                                    |
|                                             | Overall Performance Score (ROR): 3                                                                                                    |
|                                             | Overall Contribution Score (OCS): 84                                                                                                    |
|                                             | This record is read-only but supervisor 2 approval is permitted.                                                                                                    |
|                                             | Cancel Return to Supervisor 1 Submit to Pay Pool                                                                                                    |
|                                             |                                                                                                    |

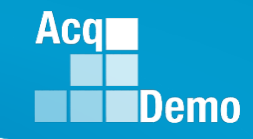

| Acq CAS2Net 2.0       | Your Session will expire in 11:34 minutes RICK BLAINE -                                                                                                    |
|-----------------------|----------------------------------------------------------------------------------------------------|
| Menu                  | CLPs 76 for this fiscal                                                                                                    |
| 🖵 Home 👻              | Are you sure you want to submit the annual assessment and release it<br>Categorical Score: 4W to the pay pool? Performance Score: 5                                       |
| 🚽 Manager 🚽 👻         | Supervisor 1 Assessn                                                                                                    |
| Supervisor            | Concur with employee MASP DT and WASP DTS, was an innovation development by and of schedule and offset two meetres. WASP DTS was                                          |
| Semployee 🗸 🗸         | adopted by the eight other PMOs. With the PM-wide use, reorder costs have been reduced by 29% and delivery time has improved by the end of the fiscal year. A significant |
|                       | Click                                                                                                    |
| Menu                  |                                                                                                    |
| 🖵 Home 🗸 🗸            |                                                                                                    |
| 🛓 Manager 🗸 🗸         | Annual Assessment for AGATHA POIROT (Approved) And submitted to Pay Pool                                                                                                  |
| Supervisor            | General Information                                                                                                    |
| Contribution Plans    |                                                                                                    |
| Midnaint Accocoments  | Current Contribution Plan Details                                                                                                    |
| Additional Feedback   |                                                                                                    |
| Closeout Assessments  | Job Achievement and/or Innovation Communication and/or Teamwork Mission Support                                                                                           |
| eDocuments<br>Reports | Average Performance Score: 3.67                                                                                                    |
| 온 Employee 🗸 🗸        | Overall Performance Score (ROR): 3<br>Overall Contribution Score (OCS): 84                                                                                                |
| «                     | This record is read-only because the pay pool process has not been validated.                                                                                             |
|                       |                                                                                                    |
|                       | Cancel                                                                                                    |

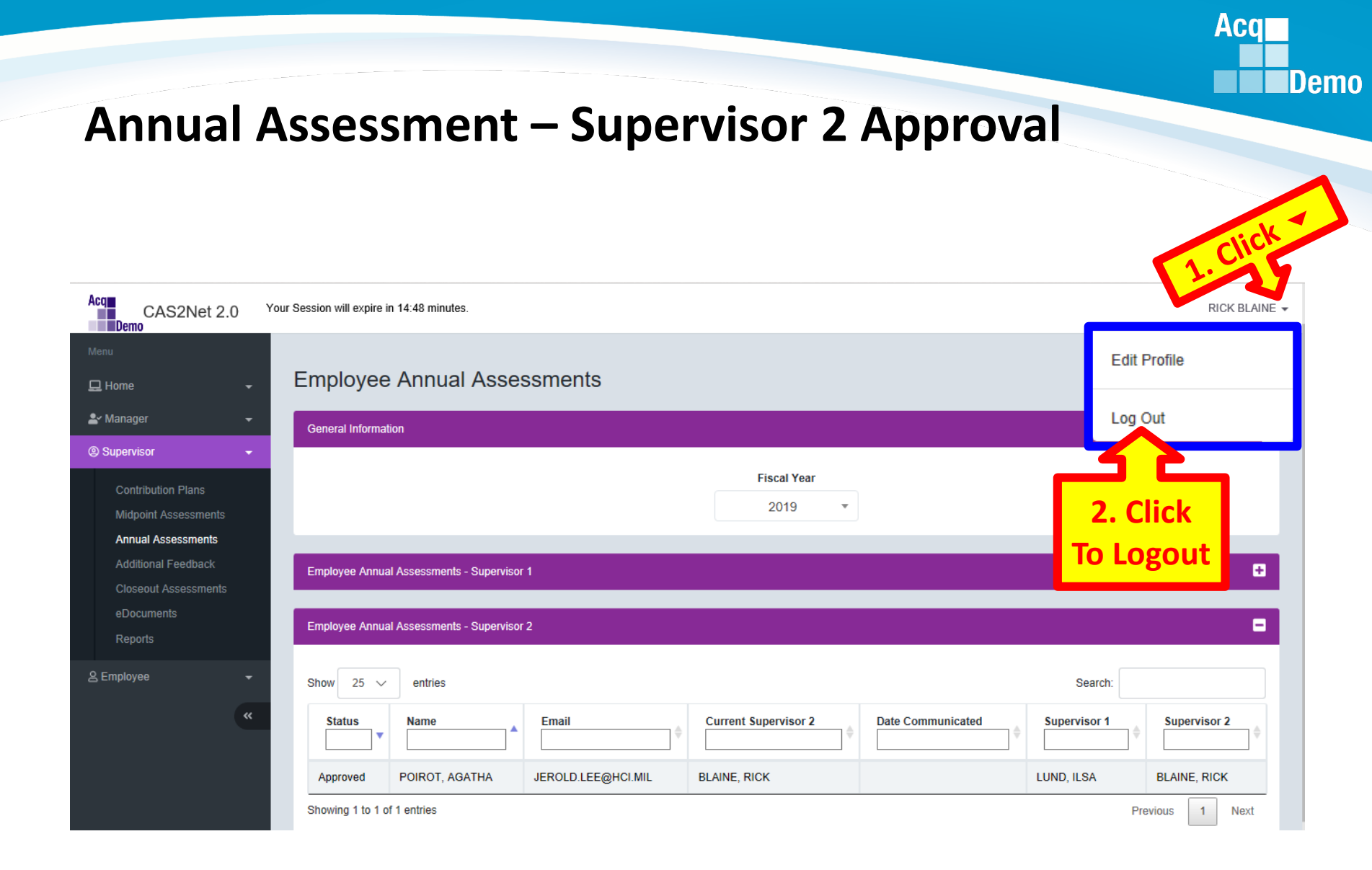

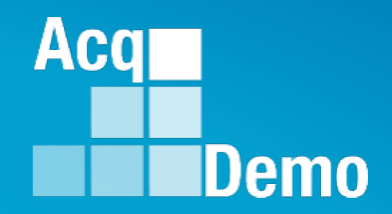

# CAS2Net Questions, Issues, Problems

### Altess ServiceNow Service Desk 24/7/365

#### usarmy.radford.peo-eis.other.service-desk@mail.mil

or

#### 1-800-981-3234